### **SURF Research Cloud**

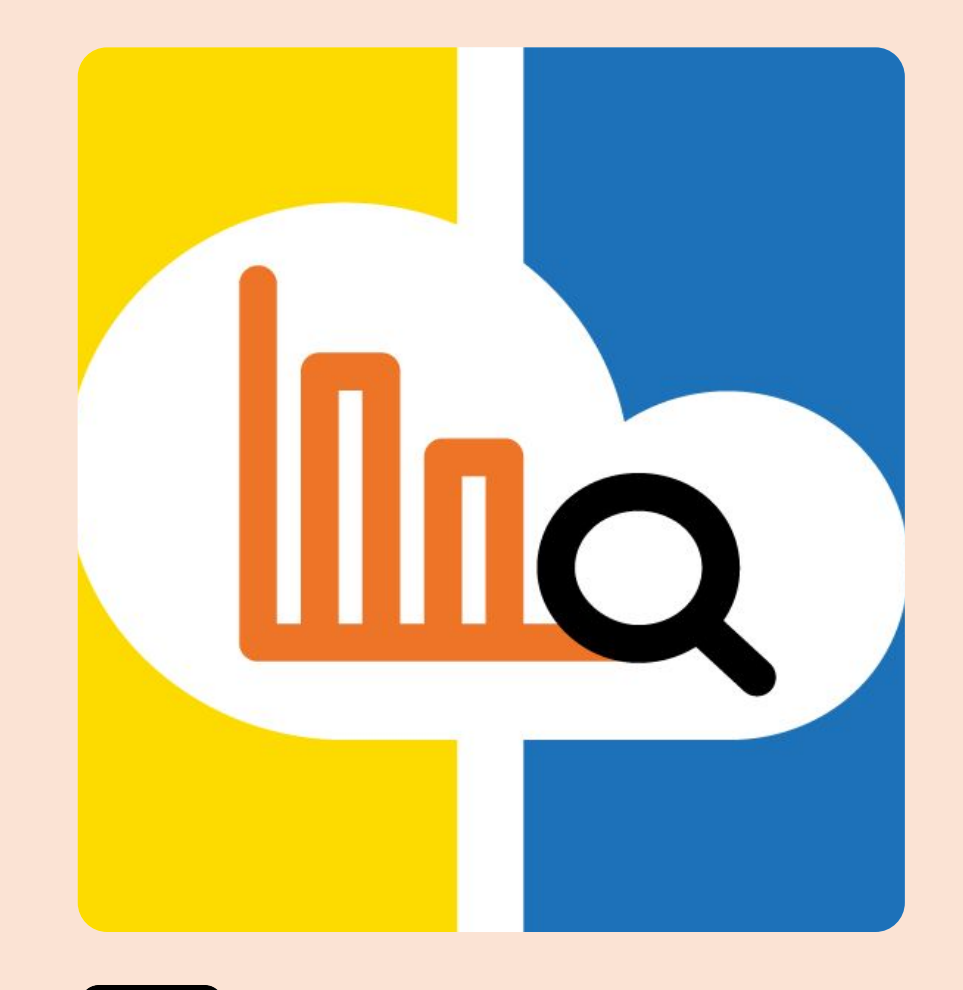

SURF

#### Ivar Janmaat Manager SURF Research Cloud

ivar.janmaat@surf.nl

06 38678601

#### Services:

- SURF Research Cloud
- SURF HPC Cloud

#### **Projects:**

- Secure ANalysis Environment (SANE) project
- Social Science and Humanities Open Cloud (SSHOC-NL)
- European Environment for Scientific Software Installation
- E-Ecology project
- SURF Container Orchestration project
- X-omics project
- GEANT GN5.1 Above the net services -> GN5.2 TRE
- Elixir Compute Platform WP4 co-lead

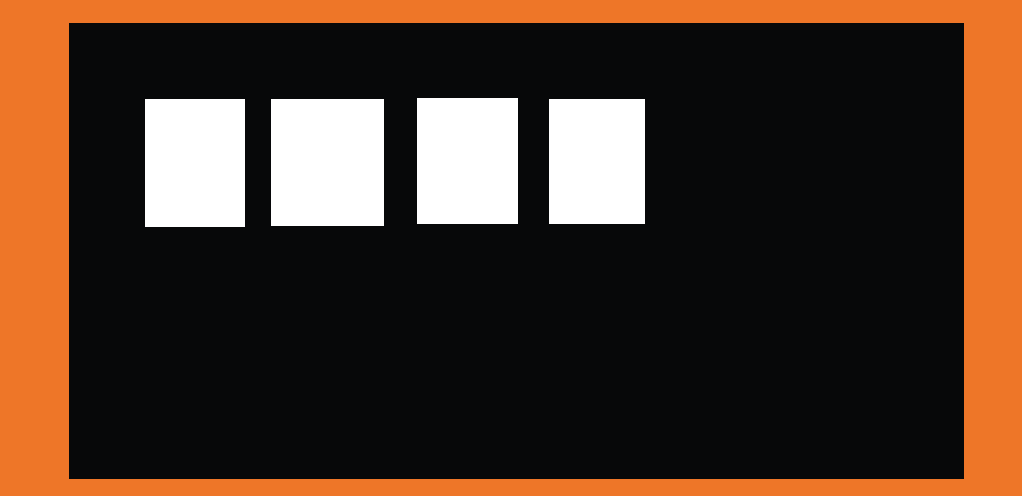

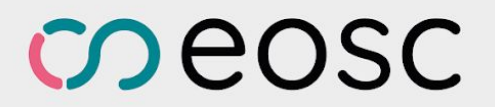

# Join the discussion!

You can participate both on-site and online

- 1. Go to slido.com
- 2. Use the code **#7111 054** or use the QR code
- 3. On-site participants: state in your question if you would like to present your question live

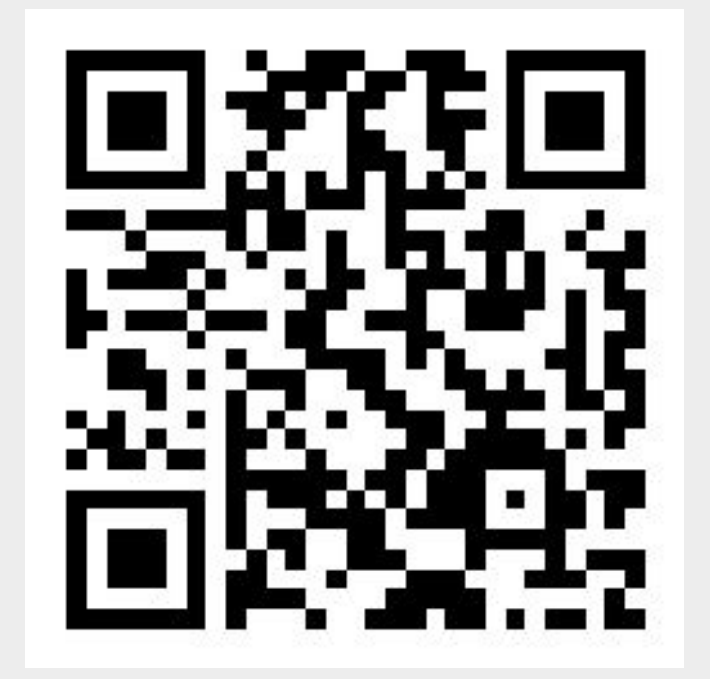

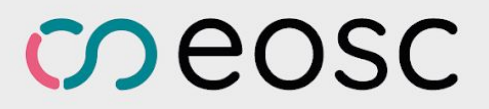

## Changing gears to accelerate EOSC

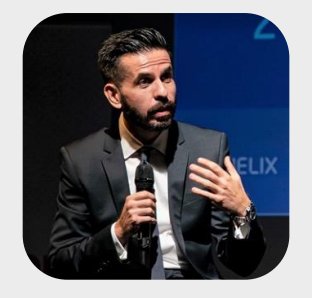

Spiros Athanasiou (Chair), Athena Research Center

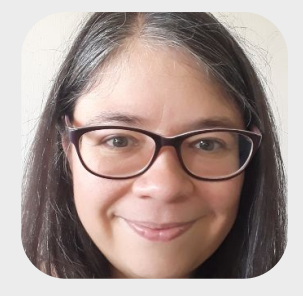

Sandra Diaz, Forschungszentrum Jülich

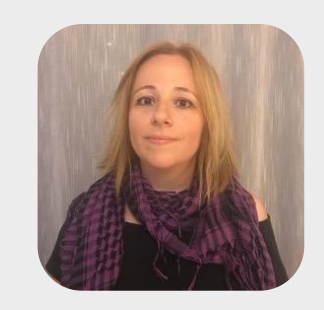

Angeliki Adamaki, Lund University

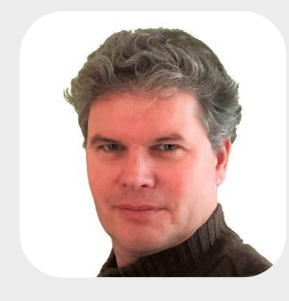

Ivar Janmaat, SURF

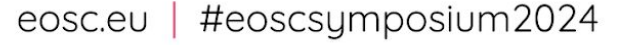

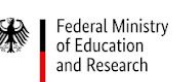

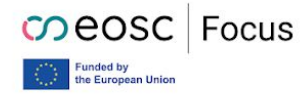

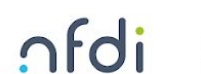

In cooperation with

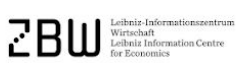

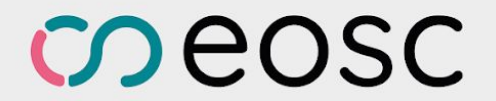

# Thank you

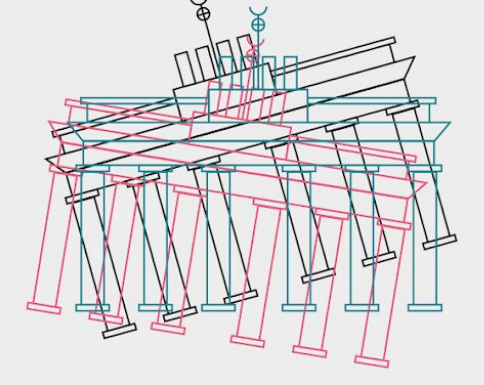

EOSC Symposium 2024 / 21 - 23 October / Berlin, Germany